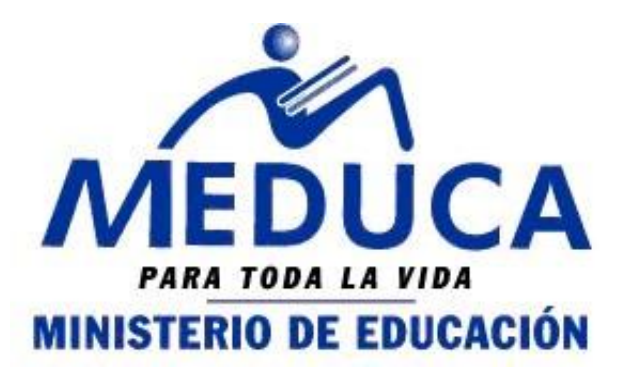

## MANUAL DE USUARIO (TRASLADO) 3

CONCURSO DE TRASLADO A TRAVÉS DEL PROCESO DE VACANTES EN LÍNEA.

(PROVEL)

FASE III

• CONSULTA DE VACANTES

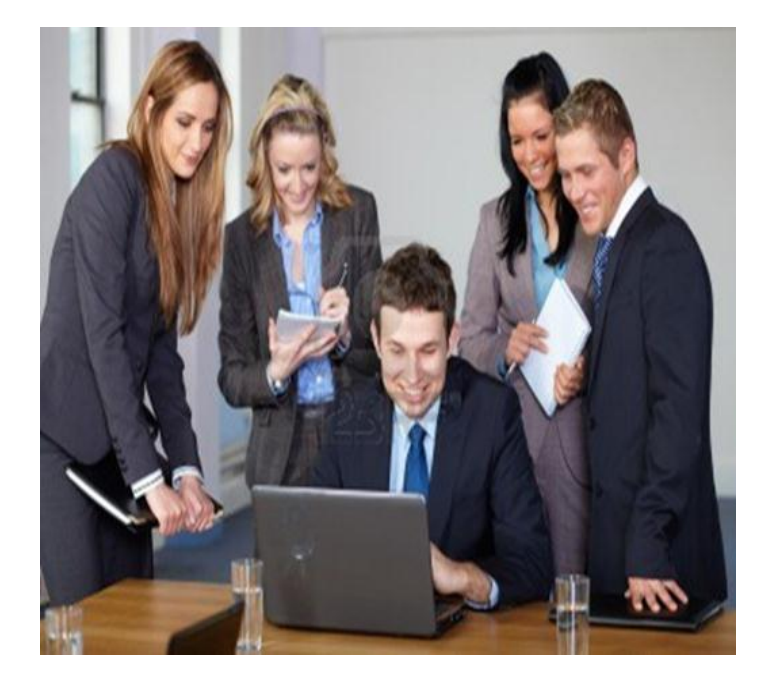

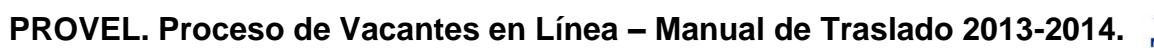

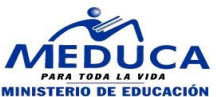

INDICE

A. CONSULTA DE VACANTES......4

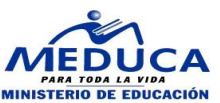

## DESCRIPCIÓN GENERAL DEL INSTRUCTIVO

Para el concurso de Traslado 2014, los educadores aplicarán a vacantes a través de la página web del Ministerio de Educación, por tanto se ha elaborado este instructivo que les mostrará como consultar las vacantes que le interesen y consultar el reporte de las vacantes enviadas.

Este instructivo explica todos los pasos a seguir para que el educador pueda verificar las vacantes por nivel, cátedra y región escolar.

Se procederá a explicar cada uno de los pasos antes descrito para un mejor rendimiento en el uso del Sistema.

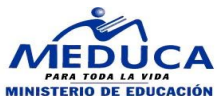

## A. CONSULTA DE VACANTES

El docente puede consultar las vacantes mediante la página Web del Ministerio de Educación.

http://www.meduca.gob.pa

Se muestra donde podrá consultar las vacantes por **Funcionalidad** 

1. Ingrese a la página web del Ministerio de Educación.

vacante y por cédula así como también los Documentos relacionados al Concurso de Traslado, se muestra los números de vacantes por cátedra.

3. En la sección "Consultas" Clic sobre "Por vacante"

| CONSULTA DE VACANTES DE TRASLADO |                     |  |  |
|----------------------------------|---------------------|--|--|
|                                  |                     |  |  |
| PERIODO                          | CONSULTAS           |  |  |
|                                  | Por cédula          |  |  |
| Año 2014 - Por Puntuación        | Por # de vacante    |  |  |
|                                  | Por Nivel Académico |  |  |

**DIRECTIVOS Y DOCENTES** 

Vacantes Supervisor y

Calendario de entrevistas

Concurso por Nombramiento Nombramiento durante el año

Concurso por Traslado

Historial Académico

primer concurso directivos

Directores de Centros Educativos

Directores Regionales
Nombramientos
Escuelas Modelos

2012.

PROVEL

escolar

4. Se muestran los diferentes niveles. Clic sobre una de su interés.

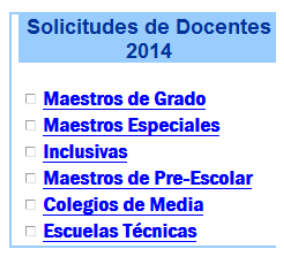

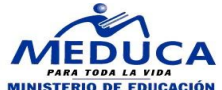

Vacantes

 Bocas del toro
 Coclé
 Coclé
 Colón
 Chiriquí
 Herrera
 Los santos
 Veraguas
 Panamá ceste
 San Miguelito
 San Miguelito
 Panamá este
 Panamá este

6. Se muestran en dicha Provincia las vacantes a las que el docente puede vacante, el nombre de la escuela, el distrito y corregimiento.

5. Se muestran las Provincias con Vacantes. Clic sobre

Clic Sobre la vacante.

una de su interés.

7. Se muestran los docentes que están participado a esa vacante.

| Provinc | cia:BOC        | AS DEL TO       |                      | Vacante No: 70802 |                           |
|---------|----------------|-----------------|----------------------|-------------------|---------------------------|
| /acante | Escuela        | <u>Distrito</u> | <b>Corregimiento</b> | <u>Tipo</u>       | Escuela:FINCA 66          |
| 70802   | FINCA 66       | CHANGUINOLA     | CHANGUINOLA          | PERMANENTE        | Corregimiento: CHANGUINOL |
| 87265   | EL<br>SILENCIO | CHANGUINOLA     | EL EMPALME           | PERMANENTE        |                           |
|         |                |                 |                      |                   |                           |

| Vacante No: 87278                     |                  |                                       |                                |                |                              |                                 |                          |                       |  |  |
|---------------------------------------|------------------|---------------------------------------|--------------------------------|----------------|------------------------------|---------------------------------|--------------------------|-----------------------|--|--|
| Escuela:NIEVECITA                     |                  |                                       |                                |                |                              |                                 |                          |                       |  |  |
| Distrito:CHANGUINOLA                  |                  |                                       |                                |                |                              |                                 |                          |                       |  |  |
| Corregimiento: LAS TABLAS             |                  |                                       |                                |                |                              |                                 |                          |                       |  |  |
| · · · · · · · · · · · · · · · · · · · |                  |                                       |                                |                |                              |                                 |                          |                       |  |  |
| R                                     | <u>Cédula</u>    | <u>Nombre del</u><br><u>Aspirante</u> | <u>Solicitud</u><br><u>No.</u> | <u>Puntaje</u> | Porcentaje<br>Puntaje<br>40% | <u>Entrevista</u><br><u>30%</u> | Prueba<br>Escrita<br>30% | Total<br>de<br>Puntos |  |  |
|                                       | <u>9-144-105</u> | MAGDALENA<br>PEREZ                    | 14                             | 197            | 22.48                        | 23.4                            | 11.25                    | 57.13                 |  |  |

UINOLA